岩土工程有限元分析软件

# **PLAXIS 2D 2015**<sup>®</sup>

## 案例教程

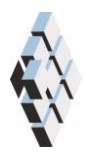

北京筑信达工程咨询有限公司 北京市古城西街 19 号研发主楼 4 层,100043

## 目录

| 新奥法(NATM) | 隧道开挖 | .1 |
|-----------|------|----|
| 1.1 输入    |      | .2 |
| 1.2 生成网格  | z    | .5 |
| 1.3 计算    | ·    | .6 |
| 1.4 结果    |      | .8 |

## 新奥法(NATM)隧道开挖

本例利用 PLAXIS 分析 NATM 隧道施工过程。NATM 是在地下开挖时,利用喷射混凝土 作为临时支护,保证开挖稳定性的一种施工方法。

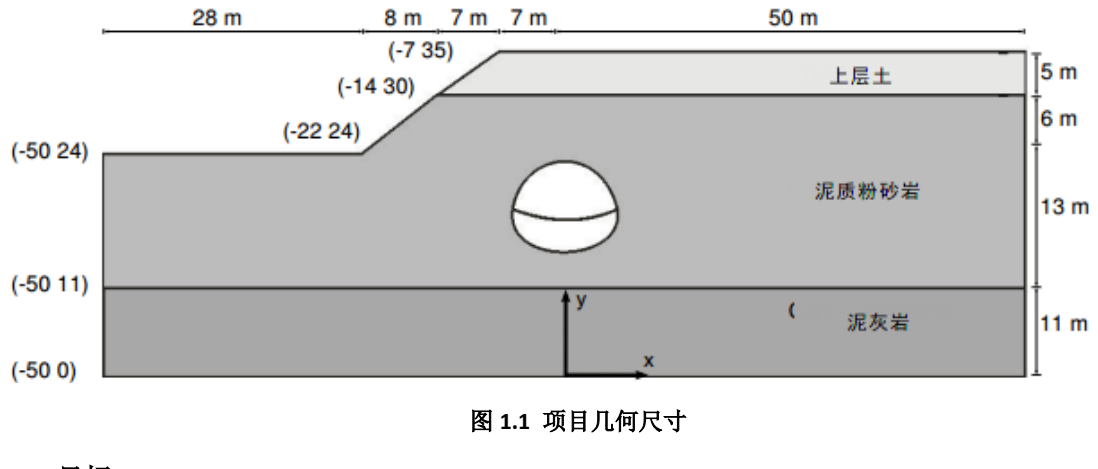

目标:

- 模拟 NATM 隧道施工(β法)。
- 用重力加载生成初始应力。

#### 1.1 输入

#### 1.1.1 一般设置

- 打开 PLAXIS 2D AE 软件,在出现的快速选择对话框中选择一个新的项目。
- 在工程属性窗口的工程标签下,键入一个合适标题。
- 在模型标签下,模型(平面应变)和单元(15-Node)保持默认选项。
- 保持**单位**和一般设置框为默认值。
- 在几何形状设定框中设定土层模型尺寸 xmin=-50, xmax=50, ymin=0, ymax=35。
- 点击 OK 即关闭工程属性窗口,完成设定。

#### 1.1.2 土层定义

利用钻孔生成土层,模型中考虑 11m 厚的泥灰岩,这层的底部 y<sub>min</sub>=0 作为参考点,定 义土层:

- 在 x=-22 处创建第一个钻孔。
- 修改土层窗口将出现。为钻孔添加三层土。钻孔 Borehole\_1 第一层的深度为 0. 指 定第一层土的顶部和底部值为 24。第二层土层的顶部=24 和底部=11. 第三层土层的 顶部=11 和底部=0。
- 单击在修改土层窗口的底部钻孔按钮。
- 在出现的菜单中选择添加选项。添加钻孔窗口出现。
- 指定第二个钻孔的位置为 x=-14.
- 注意: 钻孔 Borehole\_1 的特性复制给了 Borehole\_2。
- Borehole\_2 第一层的深度也是 0。修改土层的顶部=30 和底部=30. 第二层土顶部=30 和底部=11。第三层土顶部=11 和底部=0.
- 指定第三个钻孔的位置为 x=-7.
- Borehole\_3 第一层土顶部=35 和底部=30. 第二层土顶部=30 和底部=11, 。第三层土 的顶部=11 和底部=0.
- 所有钻孔设置水头高度为 y=0m。土层分布如图 1.2。
- 根据表 1.1 定义土层材料属性,并分别指定给相应土层(图 1.2).
- 关闭修改土层窗口,切换到结构模式定义结构单元。

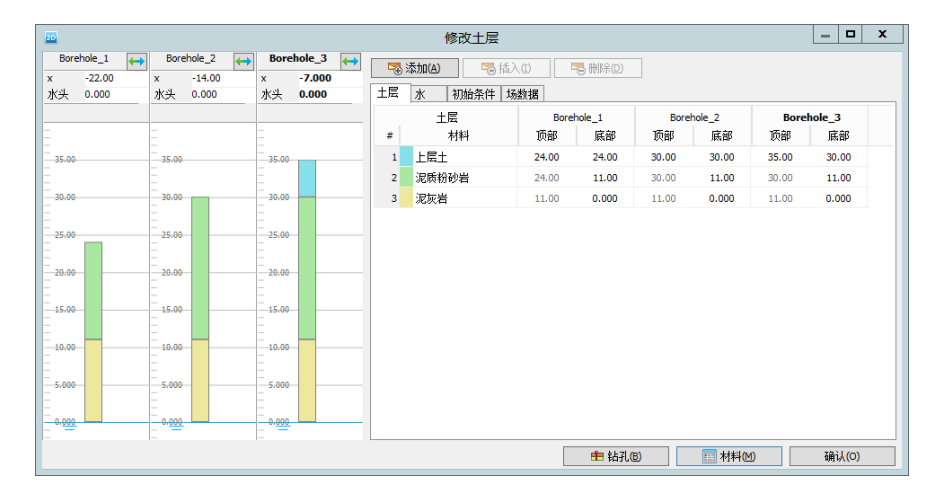

图 1.2 土层分布

記信达

| 表 1.3 | . 土层材 | 料属性 |
|-------|-------|-----|
|-------|-------|-----|

|               |                      |        | -       |         |                   |
|---------------|----------------------|--------|---------|---------|-------------------|
| 参数            | 名称                   | 上层土    | 泥质粉砂岩   | 泥灰岩     | 单位                |
| 一般            |                      |        |         |         |                   |
| 材料模型          | 模型                   | 土体硬化   | 霍克布朗    | 霍克布朗    | -                 |
| 材料类型          | 类型                   | 排水的    | 排水的     | 排水的     | -                 |
| 水位以上土体容重      | Yunsat               | 20     | 25      | 24      | kN/m <sup>3</sup> |
| 水位以下土体容重      | γ <sub>sat</sub>     | 22     | 25      | 24      | kN/m <sup>3</sup> |
| 参数            |                      |        |         |         |                   |
| 标准三轴排水试验割线模量  | $E_{50}^{ref}$       | 40000  | _       | _       | kN/m <sup>2</sup> |
| 标准固结试验        | E <sup>ref</sup> oed | 40000  | _       | _       | kN/m <sup>2</sup> |
| 卸载/重加载刚度      | $E_{ur}^{ref}$       | 120000 | _       | -       | kN/m <sup>2</sup> |
| 与刚度应力水平相关的幂指数 | m                    | 0.5    | —       | -       | -                 |
| 弾性模量          | E'                   | -      | 1000000 | 2500000 | $kN/m^2$          |
| 泊松比           | $v_{ m ur}^{'}$      | 0.2    | 0.25    | 0.25    | -                 |
| 完整岩石单轴抗压强度    | $\sigma_{ci}$        | -      | 25000   | 50000   | kN/m <sup>2</sup> |
| 完整岩石的霍克-布朗常数  | $\mathbf{m}_{i}$     | —      | 4       | 10      | -                 |
| 岩体地质强度指标      | GSI                  | —      | 40      | 55      | -                 |
| 扰动程度参数        | D                    | -      | 0.2     | 0       | -                 |
| 黏聚力           | c' <sub>ref</sub>    | 10     | —       | -       | kN/m <sup>2</sup> |
| 内摩擦角          | φ'                   | 30     | _       | _       | 0                 |
| 剪胀参数          | $\Psi_{\text{max}}$  | -      | 30      | 35      | o                 |
| 剪胀参数          | $\sigma_{\psi}$      | -      | 400     | 1000    | kN/m <sup>2</sup> |
| 界面            |                      |        |         |         |                   |
| 界面强度折减因子      | R <sub>inter</sub>   | 1      | 0.5     | 1       | -                 |

#### 1.1.3 定义隧道

在结构模式中单击竖向工具栏中的隧道设计器按钮,在绘图区单击(016)指定隧道位置。弹出隧道设计器窗口。

● 一般标签不做修改,默认即可。

#### PLAXIS 2D AE 案例教程:新奥法(NATM)隧道开挖

• 切换到线段标签,点击 工具,依次输入下表 1.2 数值,输入完成之后,在点

| 线段类型 | 半径   | 角度 |
|------|------|----|
| 弧    | 10.4 | 22 |
| 弧    | 2.4  | 47 |
| 弧    | 5.8  | 50 |

表 1.2 线段几何信息

切换到子线段标签,分别修改以下值。位移 2 改为 3m。线段类型改为弧。半径改为 11m。线段角度改为 360°。

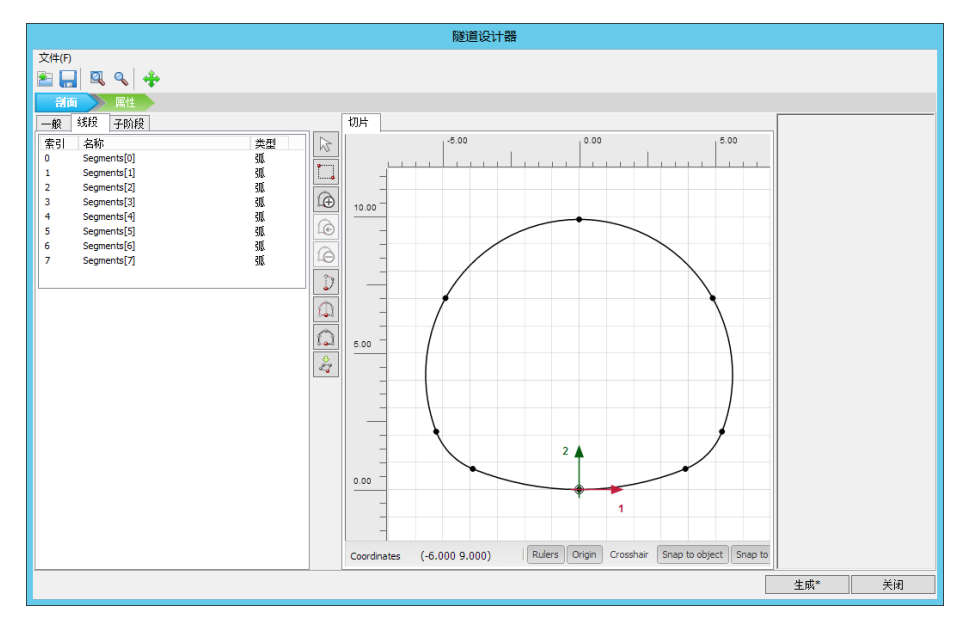

#### 图 1.3 隧道断面线段

全选已经创建好的线段,点击 相交工具(或者右键选择 intersect segment),

选中不需要的线段,选择 删除工具(或者右键选择删除)。

- 切换到属性标签,全选已经创建好的线段,右键选择创建板选项。
- 按住<Ctrl>+<M>,根据表 1.3 创建新的材料数据。
- 全选绘图区的曲线,右键将衬砌的材料属性赋给隧道的板。除了临时仰拱开挖线外, 为隧道衬砌指定负向界面。最终的隧道设计器窗口如图 1.4.
- 单击生成按钮并关闭

## 記信达

| 板参数  |            |                     |  |
|------|------------|---------------------|--|
| 参数   | 值          | 单位                  |  |
| 材料类型 | 弹性; 各向同性   | -                   |  |
| 轴向刚度 | $6*10^{6}$ | kN/m                |  |
| 抗弯刚度 | $2*10^{4}$ | kNm <sup>2</sup> /m |  |
| 重量   | 5          | kNm/m               |  |
| 泊松比  | 0.15       | -                   |  |

表 1.3 板的材料属性

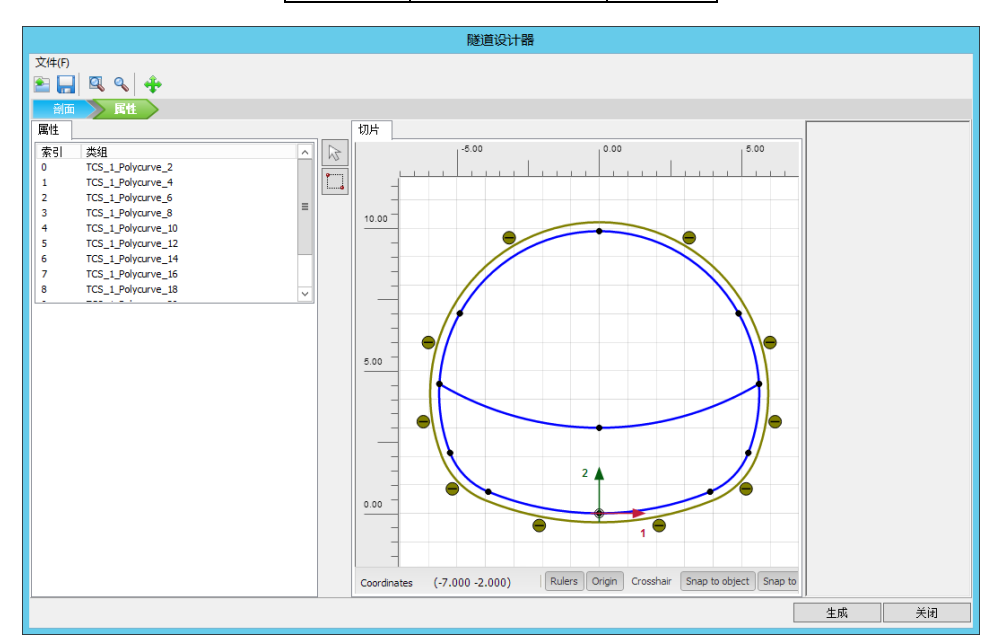

图 1.4 最终隧道

#### 1.2 生成网格

- 切换标签进入**网格**模式
- 🌀 划分网格。使用**单元分布参数**默认的选项**中等**。
- 🔍 查看网格,生成的网格如图 1.5.
- 单击关闭按钮退出输出程序。

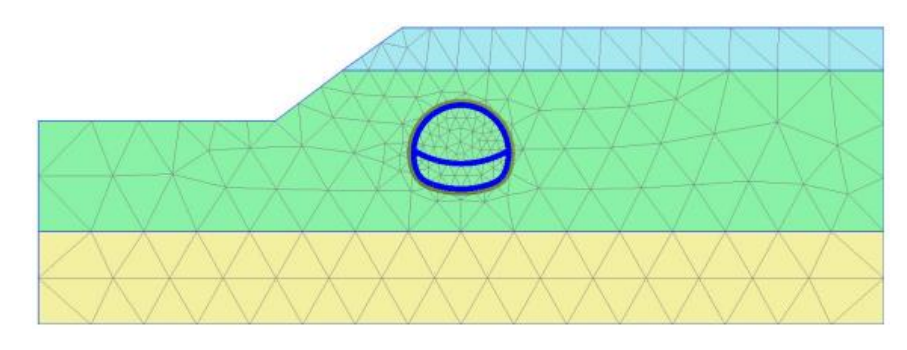

图 1.5 生成的网格

#### 1.3 计算

为了模拟隧道的施工过程,要进行分步施工。

- 切换到**分步施工模式**中,定义计算阶段。
- ≥由于土层非水平,因此,不能使用 KO 过程生成初始应力。使用阶段窗口一般标签中 重力加载生成土层。
- 本例中不考虑地下水。水位线在模型底部。
- 确保处于隧道冻结状态。

#### 1.3.1 模拟隧道施工过程

隧道是分步开挖,因此要分步施工计算。冻结隧道内部的土层仅仅影响土的刚度、强度 和有效应力。计算阶段选择塑性计算,分步施工。使用所谓的β-法模拟隧道开挖产生的三维 自然拱效应。β-法的思想是:作用在隧道上的初始应力为 p<sub>k</sub>,隧道分两部分开挖,隧道开挖 未支护时作用(1-β)pk和支护时作用βpk。在 PLAXIS 中实现该方法,是通过使用分步施工选 项和减小的ΣMstage值来控制。

#### 定义分步施工阶段:

Phase 1

🐻 添加新的阶段。

- 在**阶段窗口一般**子目录下定义∑*M*stage为 0.6。对应的β值为 1-∑*M*stage=0.4
- 在分步施工模式中冻结隧道中的上层土。不要激活隧道衬砌。如图 1.6.

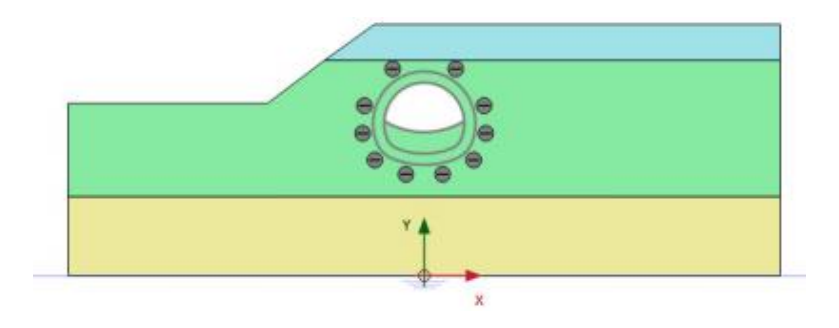

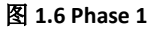

#### Phase 2

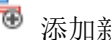

添加新的阶段。

在**分步施工模式**中激活上一步隧道开挖部分的衬砌和界面,如图 1.7。

### 節信达

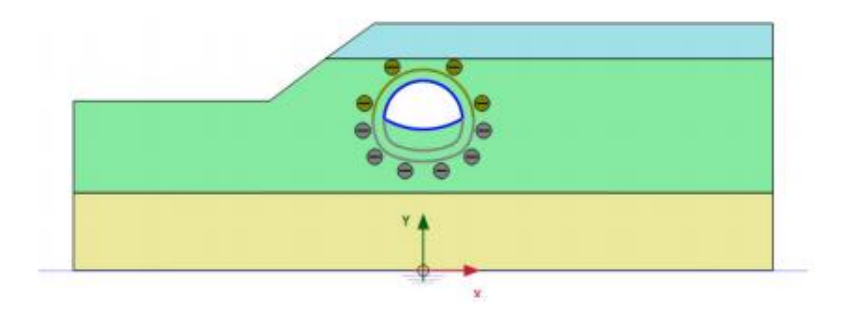

图 1.7 Phase 2

#### Phase 3

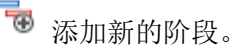

- 在阶段窗口一般子目录下定义 $\Sigma$  *M*stage为 0.6。对应的 $\beta$ 值为 1- $\Sigma$  *M*stage=0.4。
- 在**分步施工模式**中冻结隧道中的下层土和隧道中间的临时支护,如图 1.8。

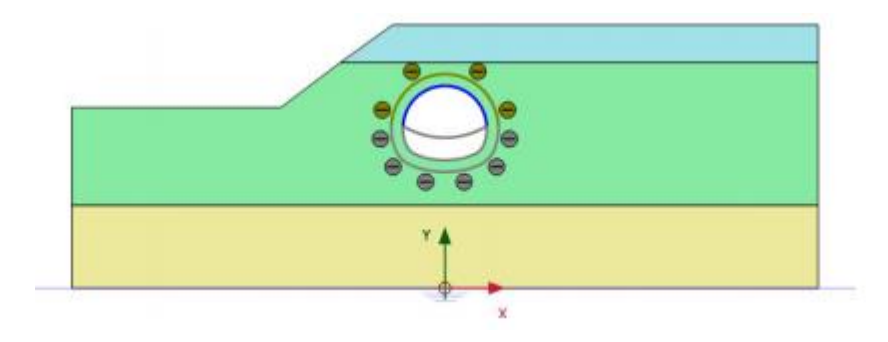

图 1.8 Phase 3

#### Phase 4

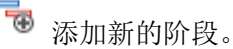

激活剩余的衬砌和界面。激活整个隧道的板和界面,如图 1.9.

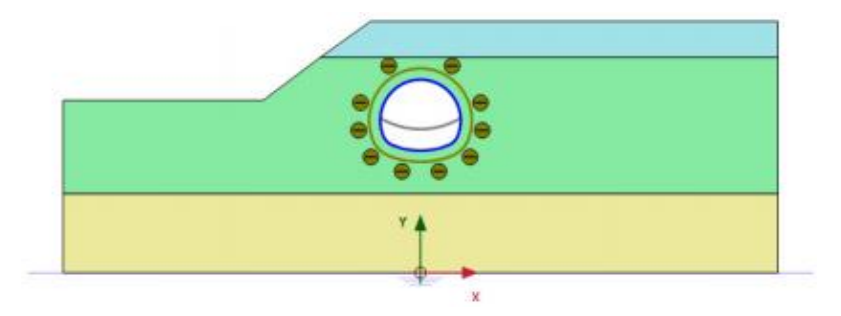

图 1.9 Phase 4

- 注意:  $\sum M$ stage的值自动设置为 1 了。
- ✓ 在坡顶和隧道顶部选择生成曲线所需的点。这些点可以评估在施工阶段的变形。

☞ 计算工程

#### PLAXIS 2D AE 案例教程:新奥法(NATM)隧道开挖

Ⅰ. 计算完成后,保存。

#### 1.4 结果

计算完成后,选择最后计算阶段并单击查看计算结果按钮。输出程序显示了最后计算阶段的变形,如图 1.10。

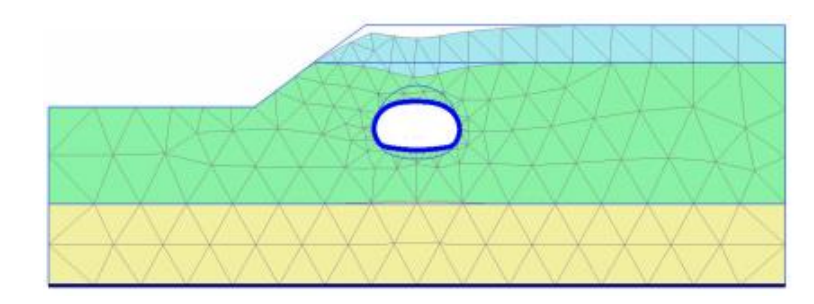

#### 图 1.10 最后计算阶段网格变形

#### 为了显示隧道的弯矩:

▲击竖向工具栏中的**拖拽窗口选择结构**按钮,拖拽鼠标,选择隧道的所有部分。在 弹出的窗口中选择**板**选项,并单击视图按钮。注意在结构视图中显示了隧道的衬砌。

| 选择结构 |    |
|------|----|
|      |    |
|      |    |
|      |    |
|      |    |
|      |    |
|      |    |
| 图 选择 | 取消 |
|      |    |

图 1.11 选择结构窗口

● 在菜单栏中**力菜单**中选择**弯矩 M** 选项。程序自动缩放一个适合的比例值,如图 1.12.

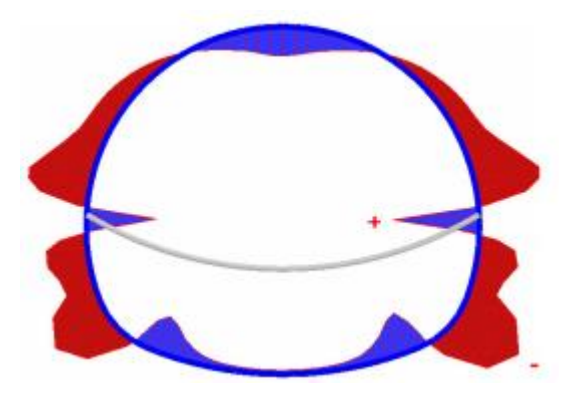

图 1.12 NATM 隧道弯矩图

本教程到此结束!